## הוראות להורדת תוכנת Microsoft Office 2019 for Mac עבור עבודה בבית

- והתקנתה מצריכים חיבור Microsoft Office 2019 והתקנתה מצריכים חיבור .1 לאינטרנט. לאחר ההתקנה אין צורך בחיבור שוטף לאינטרנט.
  - 2. **חשוב מאוד**: יש לבצע את ההוראות במדויק ולא לדלג על שלבים.
- 3. ניתן להתקין את חבילת התוכנה רק על מערכות הפעלה MacOS 10.12 ומעלה.
  - 4. לפתוח דפדפן (Browser) ולהכניס את הכתובת הבאה בשורת הכתובת: <u>https://iucc.onthehub.com</u>

|                                                                                                    |                                                                      |                                                    |                            |                     | מסך הבא:                                               | קבל ה |
|----------------------------------------------------------------------------------------------------|----------------------------------------------------------------------|----------------------------------------------------|----------------------------|---------------------|--------------------------------------------------------|-------|
| el's Inter-University · × + · ·                                                                            | WebStore/ProductsByMajorVersio                                       | nList.aspx?cmi_cs=18cmi_mnuMain:                   | =433748da-f0a6-e811-8109-0 | 000d3af41938        |                                                        |       |
|                                                                                                    | 1110                                                                 |                                                    |                            | Home                | Help English – EUR                                     |       |
|                                                                                                    |                                                                      |                                                    |                            |                     | Sign In Register                                       |       |
|                                                                                                    | is cond                                                              | 1 mil 1                                            |                            |                     |                                                        |       |
| Israel's I                                                                                                 | nter-Univ                                                            | ersity Co                                          | mputatio                   | on Center           |                                                        |       |
|                                                                                                    |                                                                      |                                                    |                            |                     | _                                                      |       |
| Product Search                                                                                             | >                                                                    |                                                    |                            |                     | Q                                                      |       |
| Faculty/Staff Studer                                                                                       | ate                                                                  |                                                    |                            |                     |                                                        |       |
| otado.                                                                                                    | 115                                                                  |                                                    |                            |                     |                                                        |       |
| Most Popular Produ                                                                                         | uctivity Data Analysis                                               | Security Photo, Video &                            | & Design Training          | Browse by Publisher |                                                        |       |
| Most Popular Produ                                                                                         | uctivity Data Analysis                                               | Security Photo, Video &                            | & Design Training          | Browse by Publisher |                                                        |       |
| Most Popular Produ                                                                                         | uctivity Data Analysis                                               | Security Photo, Video 8                            | & Design Training          | Browse by Publisher |                                                        |       |
| Most Popular Produ                                                                                         | office<br>Professional<br>Put                                        | Security Photo, Video &                            | & Design Training          | Browse by Publisher | Re States                                              |       |
| Most Popular Produ<br>Featured<br>Popular<br>Microsoft                                                     | Office<br>Profesional                                                | Security Photo, Video &                            | 8 Design Training          | Browse by Publisher | R                                                      |       |
| Most Popular Produ<br>Featured<br>Popular<br>Microsoft<br>IBM SPSS                                         | Office Professional Plus<br>2019 (Professional Plus<br>2019 (PC Ony) | Security Photo, Video 8                            | & Design Training          | Browse by Publisher | Statistica Ultimate<br>Academic Bundle - Single        |       |
| Most Popular     Produ       Featured     Popular       Microsoft     IBM SPSS       Statistico            | Office Professional Plus<br>2019 (Pc Only)                           | Security Photo, Video 8<br>Office<br>2019 (MAC.PC) | & Design Training          | Browse by Publisher | Statistica Utimate<br>Academic Bundle - Single<br>User |       |
| Most Popular Produ<br>Featured<br>Popular<br>Microsoft<br>IBM SPSS<br>Statistica<br>Sticky Password        | Office Professional Plus<br>2019 (PC only)                           | Security Photo, Video &                            | & Design Training          | Browse by Publisher | Statistica Utimate<br>Academic Bundle - Single<br>User |       |
| Most Popular Produ<br>Featured<br>Popular<br>Microsoft<br>IBM SPSS<br>Statistica<br>Sticky Password<br>All | Office Professional Plus<br>2019 (PC Only)                           | Security Photo, Video &                            | & Design Training          | Browse by Publisher | Statistica Utimate<br>Academic Bundle - Single<br>User |       |

.6. יתקבל המסך הבא: Help English – EUR

Sign In Register

# Israel's Inter-University Computation Center

| Faculty/Staff Stude                                              | nts           |                               |          |   |  |  |
|------------------------------------------------------------------|---------------|-------------------------------|----------|---|--|--|
|                                                                  |               |                               |          |   |  |  |
|                                                                  |               |                               |          |   |  |  |
| Account Verific                                                  | cation > Ver  | ify Registrat                 | ion Code | 2 |  |  |
| Account Verifie                                                  | cation > Ver  | ify Registrat<br><sup>*</sup> | ion Code | 2 |  |  |
| Account Verifie<br>Please enter your regis<br>Registration Code* | tration > Ver | ify Registrat<br>v.*          | ion Code | 2 |  |  |

יש "Account Verification > Verify Registration Code" באזור במסך שכתוב. 7 להכניס את קוד הרישום שקיבלתם במערך המחשוב והוא: יש להקפיד להכניס את התווים באנגלית באותיות גדולות (Capital Letters) לאחר הכנסת הקוד יש ללחוץ על כפתור "Continue".

8. יתקבל המסך הבא:

| Account Rep | istration   E × + V           |                                                                                                    |                                                                                                    |     | - 0           | ×        |
|-------------|-------------------------------|----------------------------------------------------------------------------------------------------|----------------------------------------------------------------------------------------------------|-----|---------------|----------|
| 0 @         | A https://iucc.onthehub.com/i | NebStore/Account/AccountDetailsRegistration.aspx                                                                                                    |                                                                                                    | □ ☆ | \$ <i>L</i> € | <u>e</u> |
|             |                               | Israel's Inter-University Co                                                                                                    | mputation Center                                                                                         |     |               |          |
|             |                               | Product Search                                                                                                    | Q                                                                                                    |     |               | - 1      |
|             |                               | Faculty/Staff Students                                                                                                    |                                                                                                    |     |               |          |
|             |                               |                                                                                                    |                                                                                                    |     |               |          |
|             |                               | Account Registration                                                                                                    |                                                                                                    |     |               |          |
|             |                               | First Name*                                                                                                    | Last Name*                                                                                               |     |               | _        |
|             |                               | 7222                                                                                                    | YYYY                                                                                                    |     |               |          |
|             |                               | Email Address*                                                                                                    |                                                                                                    |     |               | _        |
|             |                               | ZZZZ@demo.com ×                                                                                                    |                                                                                                    |     |               | _        |
|             |                               | Your email address will act as your username. You will use it to sign in to the<br>WebStore.                                                             |                                                                                                    |     |               | _        |
|             |                               | Choose a Password* 🕢                                                                                                    | Confirm Password*                                                                                        |     |               | _        |
|             |                               | •••••                                                                                                    | *****                                                                                                    |     |               |          |
|             |                               | Receive email communications from 0:nThaHub, powered by Kivuto Soluti<br>unsubscribe at any time. For further details and contact information, please re | ons Inc., including information about promotions and new releases. You can<br>fer to the Privacy Policy. |     |               |          |
|             |                               | Back                                                                                                    | ister                                                                                                    |     |               |          |

E ← →

במסך זה יש צורך להכניס את הפרטים המדויקים שלכם בשדות הרלוונטיים.

בשדה **"First Name"** יש להכניס את השם הפרטי שלכם.

בשדה "Last Name" יש להכניס את שם המשפחה שלכם.

בשדה "Email Address" יש להכניס את כתובת ה Email שלכם.

בשדה "Choose a Password" יש צורך לבחור סיסמא איתה תוכלו לגשת לאתר זה לצורך הורדת התוכנה. הסיסמא לא צריכה להיות זהה לסיסמא הארגונית. חשוב לשים לב, אורך הסיסמא חייב להיות לפחות 6 תווים.

בשדה **"Confirm Password"** יש להקליד פעם נוספת את הסיסמא שבחרתם. לאחר מכן, תתבקשו לסמן ב V את התיבה שלצד הכיתוב: "I'm not a robot" שתוצג על המסך (זהו מנגנון אבטחה).בתום הכנסת כל הפרטים יש ללחוץ על כפתור **"Register**  9. יתקבל מסך עם רשימת תוכנות. יש ללחוץ במסך זה על הקישור "Office Home & Business 2019 (Mac/PC)".

|                                           | ii iuce anthehubucan                                                                                                    | ර<br>Kome Help English – EUR                                                                                                    |
|-------------------------------------------|----------------------------------------------------------------------------------------------------|----------------------------------------------------------------------------------------------------|
| lsraol's l                                | nter-University Compu                                                                                                    | Helio, v 🛪 🕫                                                                                                    |
| Product Search                            | nter-Oniversity Compu                                                                                                    |                                                                                                    |
| Faculty/Staff Stude<br>Most Popular Produ | its<br>ictivity Operating Systems Data Analysis Security PI                                                                                                    | Photo, Video & Design More Options 🗸                                                                                                 |
| Thank you for re-     Castured            | jstering.                                                                                                    |                                                                                                    |
| Popular<br>Microsoft                      | Office Professional Professional Contract Topology Contract Topology Contract Topolo | Average         Recent           Average         Recent           Average         Recent           Average         Society of Himsuk |
| IBM SPSS<br>Statistica<br>Sticky Password | 2019 (PC Only) 2019 (MAC/PC)                                                                                                    | Piccity Pack Academic Turner Snyle<br>User                                                                                           |
| All .                                     | Slicky Pessword Premium                                                                                                    |                                                                                                    |
| You must be a member of an                | scademic organization to quality for the software discounts offered on this WebStore<br>account on this site. Consult the Heip page for more informa                                                                                                    | It was will be required to provide proof of your academic attiliation to register an<br>able about how to register.                  |
| OnTheHub                                  | Contact Us                                                                                                    | Toward by FREETERS<br>Kivuto' ReadSt. 6                                                                                              |

10. יתקבל המסך הבא:

| Faculty/Staff         Students           Most Pepular         Productivity         Operating Systems         Data Analysis         Security         Photo, Video & Design         More Options ✔           Office Home & Business 2019 (Work At Home)         Monufacturer:         Mercention         Free                                                                                                    |
|----------------------------------------------------------------------------------------------------|
| Most Papular         Productivity         Operating Systems         Data Analysis         Security         Photo, Video & Delign         More Options ↓           Office Home & Business 2019 (Work At Home)         Manufacturer:         Moreode Composition         Free                                                                                                    |
| Office Home & Business 2019 (Work At Home) Manufacturer: Moreover Concerning Free                                                                                                    |
| Office Home & Business 2019 (Work At Home) Manufacturer: Moreout Consortion Free                                                                                                    |
| Manufacturer: Microsoft Corporation Free                                                                                                    |
|                                                                                                    |
| Office Payment: American Express, Giropay, Moetro, MasterCand, Tr. Add to Cart<br>Payment: Payment: AnotaeDenning, NanotaePrinting, NanotaePrinti |
| Home & Delivery Type: Download Are you eligible?                                                                                                    |
| Business Available to: Faculty/Staff, Office 2019 for Mac                                                                                                    |
| Compartille only with  Compartille only with     |
| Description System Requirements Are you eligible?                                                                                                    |
|                                                                                                    |
|                                                                                                    |

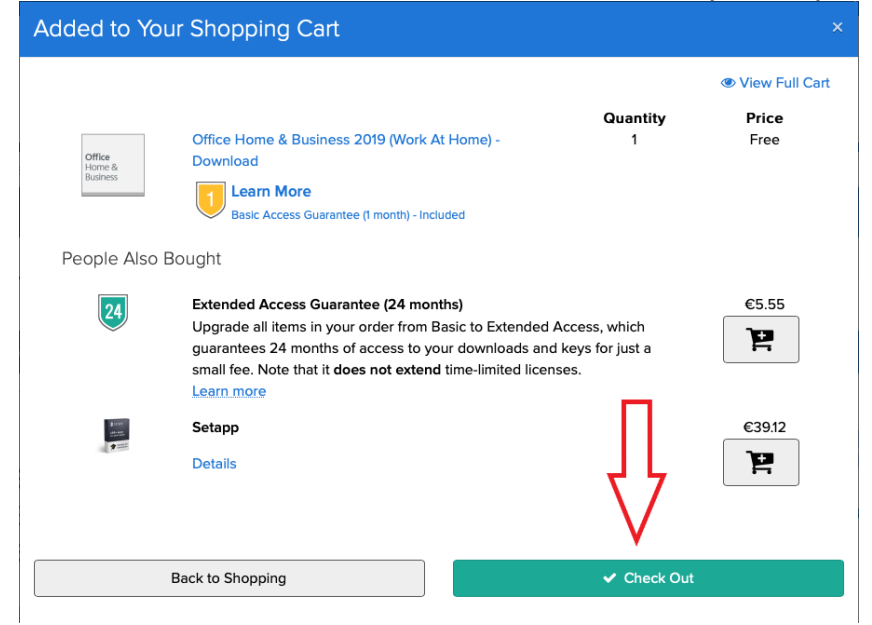

במסך זה יש ללחוץ על הכפתור "Check Out" בצד ימין למטה.

13. <u>יתקבל המסך הבא:</u>

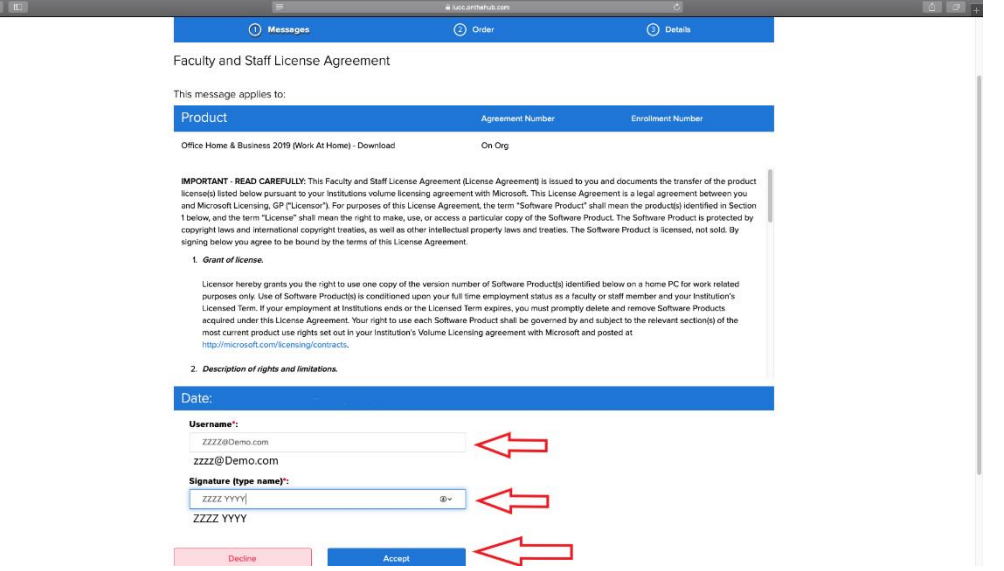

בתחתית מסך זה יש 2 שדות:

שדה בשם "Username" בו צריך להכניס את כתובת ה Email איתה נרשמים. שדה בשם "Signature" בו צריך להכניס את השם המלא איתו נרשמים. מתחת לשדות ניתן לראות את הפרטים שצריך להכניס. לאחר מילוי הפרטים יש ללחוץ על הכפתור "Accept"

|   |                                                                                                    | # luce.or/hehub.com                                                                                                    | ¢                                          |             |
|---|----------------------------------------------------------------------------------------------------|----------------------------------------------------------------------------------------------------|--------------------------------------------|-------------|
|   |                                                                                                    |                                                                                                    | Home Help English —                        | - EUR       |
|   |                                                                                                    |                                                                                                    | Hello, 🗸 🍞                                 | <b>(</b> 0) |
|   |                                                                                                    |                                                                                                    |                                            |             |
| - |                                                                                                    |                                                                                                    |                                            |             |
|   | Messages                                                                                            |                                                                                                    | O Details                                  |             |
| 1 | Your order has been placed and a confirmatio<br>about all of your orders can always be found und    | an email will be sent to you shortly. An invoice you can prin<br>fer Your Account.                                      | nt is available here. Detailed information |             |
|   | Det                                                                                                 | tails (Order Number: )                                                                                                  |                                            |             |
|   |                                                                                                    | ,                                                                                                    |                                            |             |
|   | Sector sector                                                                                       | 31                                                                                                    | Days Left                                  |             |
|   | Jownloads                                                                                           | 80                                                                                                    | sic Access Guarantae (1 menth) - Included  | ×           |
|   | Office Home & Business 2*                                                                           | 019 (Work At Home) - Download<br>E-QWERT-ASDFG-GHJKL-LZXCV                                                              |                                            |             |
|   | Download                                                                                            | _                                                                                                    |                                            |             |
|   |                                                                                                    |                                                                                                    |                                            |             |
|   | People Also Bought                                                                                  |                                                                                                    |                                            |             |
|   | reopie Also bought                                                                                  |                                                                                                    |                                            |             |
|   | Extended Access Guarantee (24                                                                       | months)                                                                                                    | €5.55                                      | -           |
|   | Upgrade all items in your order from Bas<br>to your downloads and keys for just a sin<br>Learn more | sic to Extended Access, which guarantees 24 months of a<br>mail fee. Note that it does not extend time-limited licenses | ocess Add                                  |             |
|   | Setapp                                                                                              |                                                                                                    | €39.12                                     | _           |
|   | Details                                                                                             |                                                                                                    | Add                                        |             |
|   |                                                                                                    |                                                                                                    |                                            |             |
|   |                                                                                                    |                                                                                                    | Buy Now                                    |             |

מסך זה מכיל את **"מפתח המוצר" (Product Key)** אשר כתוב באדום. מפתח המוצר מורכב מחמישה חלקים אשר כל חלק מכיל 5 תווים (סך הכל 25 תווים). חשוב מאוד: יש לרשום את מפתח המוצר בצד.

במסך זה יש לוודא את הפרטים וללחוץ על הכפתור "Download" בצד שמאל באמצע.

| Qage (apple you go you go you |                                        | € iucc.                                                                                                    | onthehub.com                                                              | Ċ                        |
|----------------------------------------------------------------------------------------------------|----------------------------------------|----------------------------------------------------------------------------------------------------|---------------------------------------------------------------------------|--------------------------|
| Order Summary         Core resume:         Core resume:                                                                                                    | Order Datalis   israel's inter-Univers | el's Inter-University Computation Center                                                                                                    | English (United States)                                                   | Downloads                |
| Download Your Software       Image: Need Head?         Image: Software Software S                        | Orde<br>Orde                           | der Summary<br>er Number: .<br>er Date:                                                                                                    |                                                                           |                          |
| Recommended for You       Estanded Access Guarantee (24 months)       Estanded Access Guarantee (24 months)       Estanded Access to your order from Basic to Extended Access, which guarantees 24 months of access to your downloads and keys for just a small fee. Note that I does not extend time-limited licenses.       Add         Image: Setapp Details       E3912         Details       Add                                                                                                    |                                        | Winload Your Software<br>Office Home & Business 2019<br>I Days Left!<br>Base Access Guarente () month) - Includes<br>Download                                                                                               |                                                                           | Need Heig?               |
| Setapp C39.12 Details Add Buy Now                                                                                                    | Re                                     | Commended for You Extended Access Guarantee (24 months) Upgrade at Rems in your order from Basic to Extended Access Upgrade at Rems in your downloads and keys for just a small fee. Note that it does Learn from extension | which guarantees 24 months of access<br>not extend time-limited licenses. | €5.55<br>Add             |
|                                                                                                    |                                        | Betapp<br>Details                                                                                                    |                                                                           | €39.12<br>Add<br>Buy Now |

במסך זה יש ללחוץ על הכפתור "Download" בצד שמאל מרכז

16. יתקבל המסך הבא:

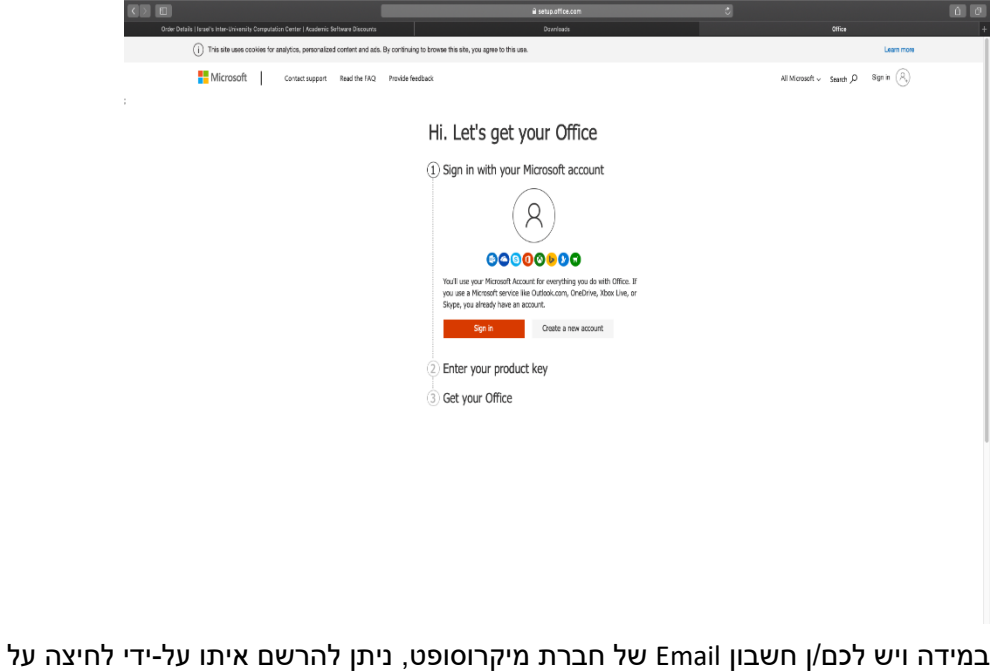

במידה ויש לכם/ן חשבון Email של חברת מיקרוסופט, ניתן להרשם איתו על-ידי לחיצה על כפתור "Sign In". במידה ואין לכם/ן חשבון Email של חברת מיקרוסופט, ניתן ללחוץ על הכפתור "Create a new account" כדי ליצור חשבון Email חדש במערכות של חברת מיקרוסופט. יש לעקוב אחר ההוראות בזמן יצירת החשבון.

17. במידה וכבר יש לכם חשבון במערכות של חברת מיקרוסופט יש ללחוץ על כפתור "Sign In

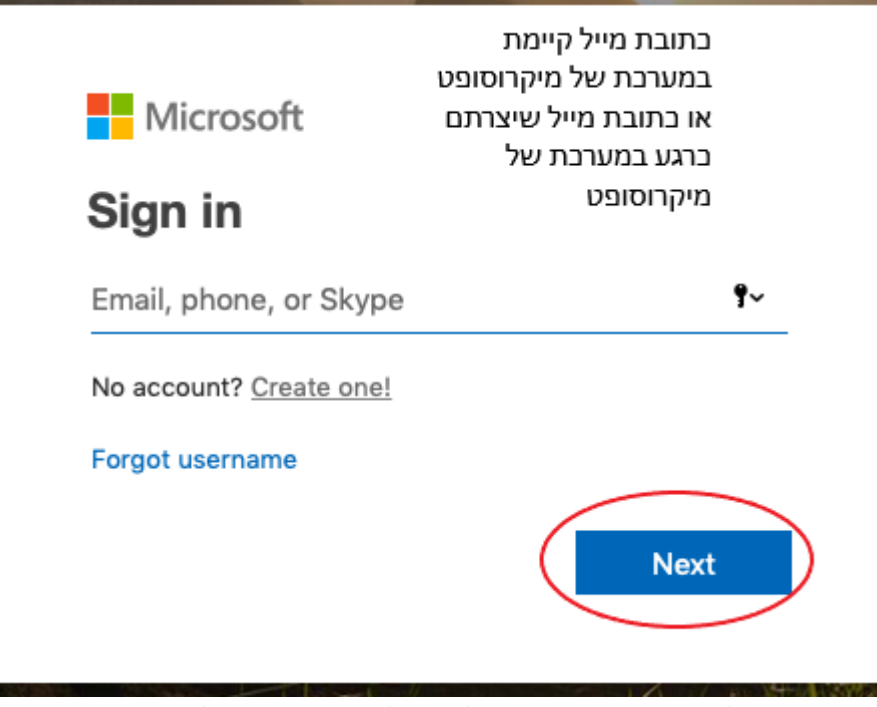

במסך זה יש להכניס את כתובת המייל שיש לכם במערכות של חברת מיקרוסופט. לאחר הכנסת הכתובת יש ללחוץ העל הכפתור Next

19. יתקבל המסך הבא:

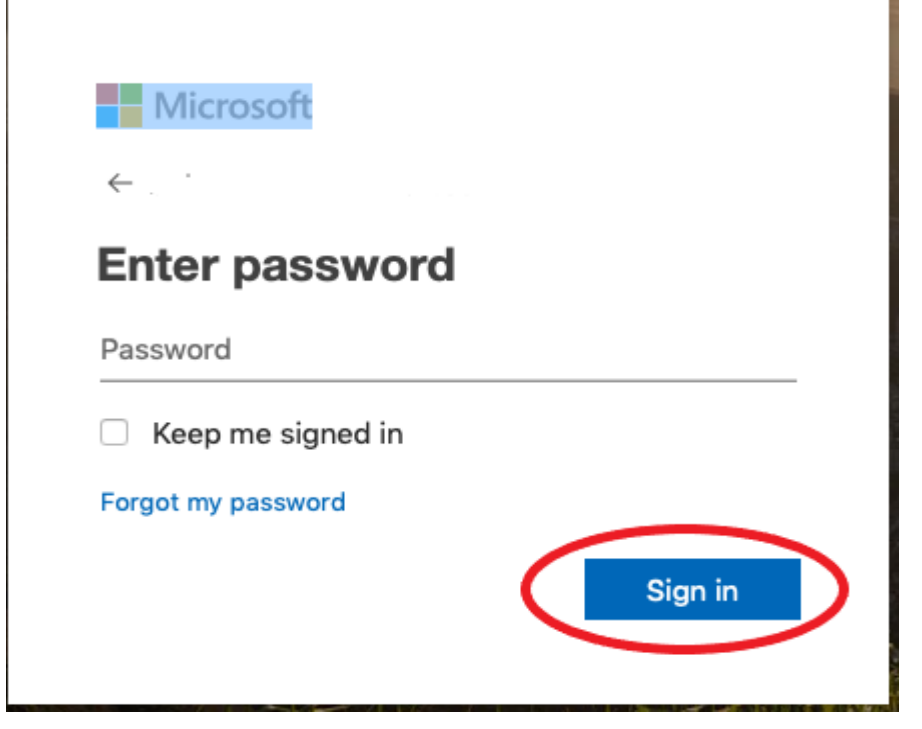

במסך זה יש להכניס את הסיסמא עבור החשבון שלכם בחברת מיקרוסופט. לאחר מכן, יש ללחוץ על הכפתור "Sign in".

| Microsoft Contact support Read the FAQ Provide | e feedback                                                                                                    | 20. יתקבל המסך הבא:<br>אואוrersoft v Search , א |
|------------------------------------------------|----------------------------------------------------------------------------------------------------|-------------------------------------------------|
|                                                | Hi. Let's get your Office                                                                                                    |                                                 |
|                                                | <ol> <li>Signed in as ZZZ YYYY ( ZZZZ @</li> <li>Confirm account settings         Office Home &amp; Business 2019         Cauthy or region         Torus Insuage         Torus Insuage</li></ol> | ) demo.com) Ghange                              |

במסך זה יש לבחור את "Country or Region" מתוך הרשימה הנפתחת וכן לבחור את ה "Language" מתוך הרשימה הנפתחת. מומלץ מאוד לבחור אנגלית. לאחר מכן, יש ללחוץ על הכפתור "Next"

| Hicrosoft | I | Contact support | Read the FAQ | Provide feedback |                                                                                   |                       |                 | :א:              | ל המסך הב<br>All Microsoft ~ Search א | 21. יתקבי<br>® |
|-----------|---|-----------------|--------------|------------------|-----------------------------------------------------------------------------------|-----------------------|-----------------|------------------|---------------------------------------|----------------|
|           |   |                 |              | Hi. L            | .et's get your O                                                                  | ffice                 |                 |                  |                                       |                |
|           |   |                 |              | (1) Sigr         | ned in as ZZZZ YYYY                                                               |                       | ι               | ZZZZ @. demo.com | n) Change                             |                |
|           |   |                 |              | 2 Pro            | duct key confirmed: Offi                                                          | ice Home 8            | & Business 2019 | Change           |                                       |                |
|           |   |                 |              | ③ Get            | your Office                                                                       |                       |                 |                  |                                       |                |
|           |   |                 |              | Offi             | I'd like to get surveys, promotions, tips, and<br>ice. I can unsubscribe anytime. | d advice for using Mi | crosoft         |                  |                                       |                |
|           |   |                 |              |                  | Next                                                                              |                       |                 |                  |                                       |                |

במסך זה יש לעבור על הפרטים. לאחר מכן יש ללחוץ על הכפתור "Next".

| Microsoft Account Your Info Privacy Security Payment & billing ~ Services & subscription                                                                                                    | ons Devices Family                                                                                                    | Search O Cart 🕁 🐇 🛞 |
|----------------------------------------------------------------------------------------------------|----------------------------------------------------------------------------------------------------|---------------------|
| Services & subscriptions                                                                                                    |                                                                                                    |                     |
| Microsoft Corporation                                                                                                    |                                                                                                    |                     |
| Install on PC or Mac. Added to your account on                                                                                                    | Install                                                                                                    |                     |
| i Product key                                                                                                    | View product key                                                                                                    |                     |
| More services           Xbac Live<br>Microsoft Corporation           With Xbox Live Code you get the most advanced multiplayer, free games, exclusive member discounts up to 50-<br>75% on games in the Xbox Store, and more.           Join Xbox Live Code<br>Cert more info | Concernie Marcook Corporation<br>Marcook Corporation<br>One place for excerning in your life. Keep all your files and photos in OneDrive.<br>Use OneDrive for free<br>Get more info |                     |
| Skype<br>Microsoft Corporation                                                                                                    | Outlook.com<br>Microsoft Corporation                                                                                                    |                     |
| Skype's text, voice and video make it simple to share with the people that matter to you.                                                                                                    | Outlook.com gives you free email, calendar, and contacts management.                                                                                                    |                     |
| Use skype for free<br>Get more info                                                                                                    | Use Outlook.com for free<br>Switch your current email to Outlook.com                                                                                                    |                     |
|                                                                                                    | Get more info                                                                                                    |                     |
| Help with Microsoft account                                                                                                    |                                                                                                    | C Zeelask           |

במסך זה יש ללחוץ על הקישור: "Install" אשר נמצא בצד ימין של המסך.

23. יתקבל המסך הבא:

| Office Home                                     | & Business 2019                                                                     |                                                                                    |
|-------------------------------------------------|-------------------------------------------------------------------------------------|------------------------------------------------------------------------------------|
| Need help in                                    | stalling?                                                                           |                                                                                    |
| Office help 8                                   | training                                                                            |                                                                                    |
| Frequently a                                    | ked questions                                                                       |                                                                                    |
| When you in:<br>disk space ar<br>installation p | tall Office, Microsoft colled<br>d Office download perform<br>rocess. Get more info | cts data about your device's operating system,<br>mance to measure and improve the |
| Requires ma                                     | cOS Sierra 10.12 or later.                                                          |                                                                                    |

במסך זה יש ללחוץ הכפתור "**Install**".

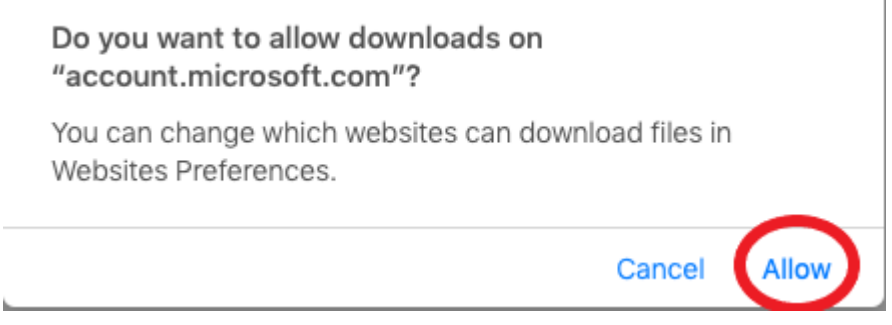

יש ללחוץ על הקישור "Allow".

- 25. לאחר הלחיצה על Allow יתחיל תהליך הורדת התוכנה למחשב. קובץ ההתקנה ירד לספריית "Downloads". בתום הורדת קובץ ההתקנה יש להכנס לספריה זו ולהפעיל משם את קובץ ההתקנה. יופיעו מסכים אשר יסייעו בתהליך התקנת התוכנה. יש לאשר במסכים אלו את התנאים וההוראות.
  - 26. <u>חשוב מאוד</u>: על מנת שיהיה אפשר לבצע התקנה נוספת של חבילת התוכנה במקרה הצורך, יש לגבות את הקובץ הנ"ל במקום נוסף כגון, דיסק און קי, כונן קשיח חיצוני וכדומה.
- 27. בסיום תהליך ההתקנה ניתן יהיה להכנס לספריית Applications ולהפעיל את אחת מתוכנות

| : יופיע החלון הבא:                                                                          | ו Office. בהפעלה הראשונה                |
|---------------------------------------------------------------------------------------------|-----------------------------------------|
| 🔴 🔍 🔍 Word                                                                                  |                                         |
| C Offic                                                                                     | ce                                      |
| Sign In to Activate Off                                                                     | ice                                     |
| Sign in with the Microsoft account that you used to the account assigned to you by your wor | purchase Office or with<br>k or school. |
| Sign In                                                                                     | ]                                       |
|                                                                                             |                                         |
|                                                                                             |                                         |
|                                                                                             |                                         |
| < Back                                                                                      |                                         |

בחלון זה יש ללחוץ על "Get Started".

|                              | Word                                                                                                    |
|------------------------------|----------------------------------------------------------------------------------------------------|
|                              | Office                                                                                                    |
|                              | Sign In to Activate Office                                                                                  |
| Sign in with the M<br>the ac | licrosoft account that you used to purchase Office or with<br>count assigned to you by your work or school. |
|                              | Sign In                                                                                                    |
|                              |                                                                                                    |
|                              |                                                                                                    |
|                              |                                                                                                    |
|                              |                                                                                                    |
|                              |                                                                                                    |
| < Back                       |                                                                                                    |

בחלון זה יש ללחוץ על הכפתור "Sign In

29. <u>יתקבל המסך הבא:</u>

|               | Microsoft               |  |
|---------------|-------------------------|--|
|               | Sign in                 |  |
|               | Email, phone, or Skype  |  |
|               | No account? Create one! |  |
|               |                         |  |
|               | Next                    |  |
|               |                         |  |
|               |                         |  |
|               |                         |  |
|               |                         |  |
|               |                         |  |
|               |                         |  |
|               |                         |  |
| 019 Microsoft | Privacy statement       |  |

במסך זה יש להכניס את כתובת ה Email שלכם במערכות של חברת מיקרוסופט אותה כבר הכנסתם בשלבים הקודמים. לאחר מכן יש ללחוץ על הכפתור "Next".

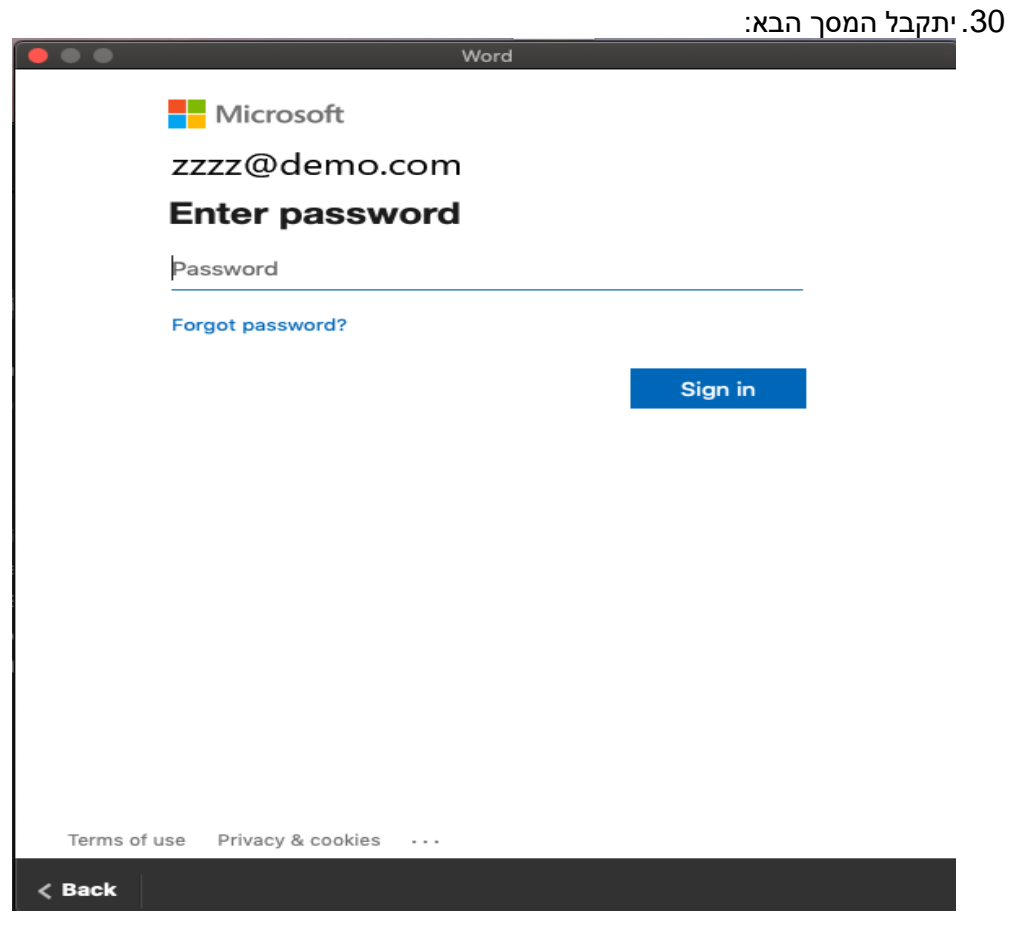

במסך זה יש להכניס את הסיסמא. לאחר מכן יש ללחוץ על הכפתור "Sign in

.31

בהצלחה.